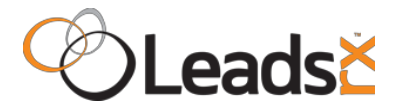

## Using Google Tag Manager With LeadsRx - Rev 2.0

Google Tag Manager (GTM) can be used for two primary purposes with LeadsRx:

- 1. Our Universal Conversion Tracking Pixel can be installed on a website using GTM
- 2. Conversion events (like form completions) can be captured and sent to LeadsRx using GTM

There are dozens of articles on the internet about how to setup and use GTM, and it's important to review some of this material in conjunction with this integration overview. Here's a great place to start:

https://developers.google.com/tag-manager/quickstart

## Installing the LeadsRx Universal Conversion Tracking Pixel

The LeadsRx pixel should be installed on all pages of a website. This ensures that no matter which page a visitor first arrives upon, all tracking parameters and referring information will be passed along to LeadsRx for proper attribution. Here are the basic steps to install our pixel using GTM:

1. Within GTM, click on Tags in the left navigation area:

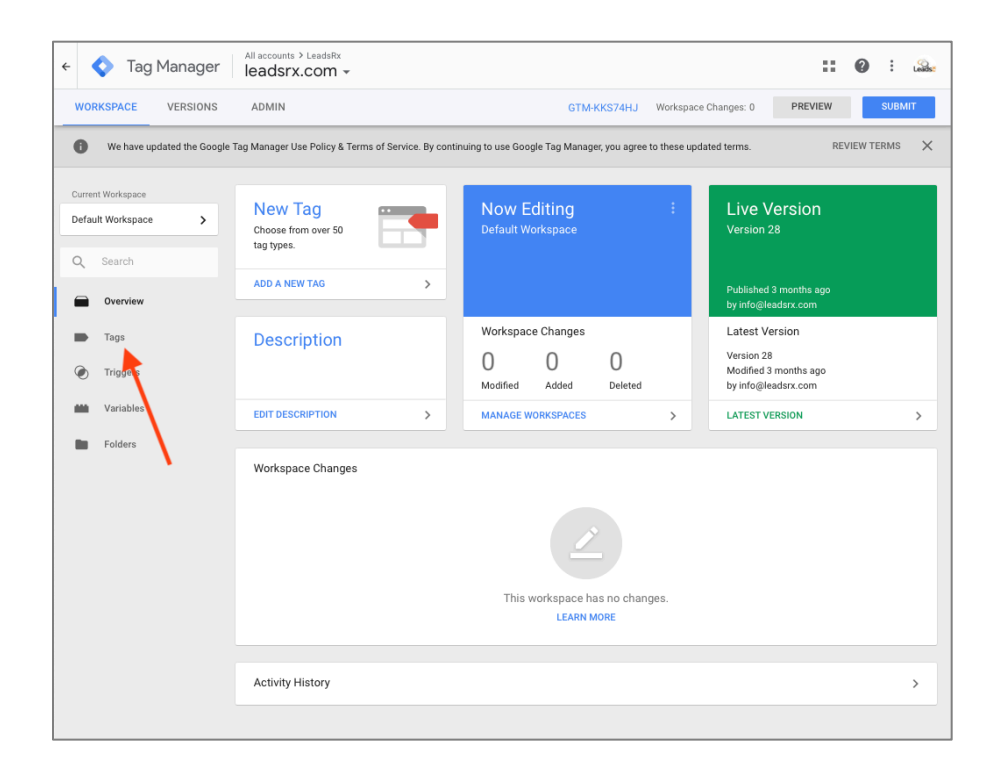

2. On the next page, add a new tag by clicking the NEW button. Then, click on the Tag Configuration block and select Custom HTML for the tag type:

| × Untitled Tag 🗅                 | × Choose tag type                                                   | Z |
|----------------------------------|---------------------------------------------------------------------|---|
| Tag Configuration                | Featured                                                            |   |
|                                  | Google Analytics - Universal Analytics<br>Google Marketing Platform |   |
| 6                                | Google Ads Conversion Tracking     Google Ads                       |   |
|                                  | Coogle Ads Remarketing<br>Google Ads                                |   |
| Choose a tag type to<br>LEARN MO | Google Marketing Platform                                           |   |
|                                  | Google Marketing Platform                                           |   |
| Triggering                       | Conversion Linker<br>Google                                         |   |
|                                  | Google Optimize     Google Marketing Platform                       |   |
|                                  | Google Surveys Website Satisfaction     Google Marketing Platform   |   |
| Choose a trigger a ma<br>LEARN M | Custom                                                              |   |
|                                  | Custom HTML<br>Custom HTML Tag                                      |   |
|                                  | Custom Image<br>Custom Image Tag                                    |   |
|                                  | More                                                                |   |
|                                  | AB TASTY Generic Tag<br>AB TASTY                                    |   |
|                                  | * Adometry<br>Adometry                                              |   |
|                                  | AdRoll Smart Pixel                                                  |   |

3. Copy and paste the LeadsRx pixel into the HTML block. Also add a name for this tag at the top left.

You can find your LeadsRx pixel by logging into LeadsRx, then select Account Setup under the name of your company at the top right of any page.

| 🗧 🔷 Tat X                                                                                                    | LeadsRx Universal Pixe                                                                                                    | SAVE | : |
|----------------------------------------------------------------------------------------------------|----------------------------------------------------------------------------------------------------|------|---|
| WORKSPACE<br>Workspace<br>Current Workspace<br>Default Workspace<br>Default Workspace<br>Q Search<br>Workspace<br>Default Workspace<br>Default States<br>Default States<br>Default States | <pre>Tag Configuration Tag Type Contern HTML Contern HTML Contern HTML Contern HTML () TTML @  Contern HTML () Contern HTML ()</pre> |      |   |
|                                                                                                    | Triggering<br>Choose a trigger to make this tag fire<br>LEARN MORE                                                                                                    |      |   |

4. On this same page, you'll need to specify when the LeadsRx pixel will fire. Click on the Triggering block and select All Pages from the list of triggers. This is a standard trigger created by GTM for all accounts.

| × | Leads | ×       | Choose a trigger          |                 |        | Q | + |
|---|-------|---------|---------------------------|-----------------|--------|---|---|
|   |       |         | Name                      | Туре            | Filter |   |   |
|   | Τε    | 0       | cookieconsent_statistics  | Custom Event    | -      |   | i |
|   | Та    | $\odot$ | cookieconsent_marketing   | Custom Event    | -      |   | i |
|   |       | 0       | cookieconsent_preferences | Custom Event    | -      |   | i |
|   | нт    | ₹,      | Contact form              | Form Submission | -      |   | i |
|   |       | 0       | All Pages                 | Page View       | -      |   |   |
|   |       |         |                           |                 |        |   |   |

5. Click SAVE at the top of the next page. In GTM, you'll need to click the SUBMIT button at the top of the main dashboard page to publish your changes to your website. LeadsRx will then begin tracking immediately.

## **Tracking Form Completions**

A common conversion tracked in LeadsRx is a form completion. You have the option of tracking just the event itself, or, you can also pass data from the form to LeadsRx such as the name, email address, company, etc. This is referred to as "profile data" and is completely optional.

If you want to pass profile data to LeadsRx, GTM can be used to pick up the data from form fields in most cases. To use this feature, you'll need to set up custom variables within GTM. Skip these steps if you do not want profile data.

Setting Up Custom Variables

1. Before you begin, identify the form you want to use on your website. Then, determine if the form fields have a convenient way to be identified. For example, some form fields have HTML representation that looks like this:

```
<input type="text" name="email" id="email" value=""/>
```

In this example, notice the use of the **id attribute** that specifies a unique value that can be used to identify this form field... in this case, the id attribute has a value of "email".

In another example, consider this form field:

```
<input type="text" name="email" value=""/>
```

In this case, there is no **id attribute**. You can instead use the **name attribute**, however, there's no guarantee that this uniquely identifies this particular form field. There could be

other elements on the same webpage also using the **name="email"** attribute and value. But if you are certain the form field is the only such usage, then it's safe to use.

There are a few other ways to identify form fields on a webpage. Here's a link to more information:

https://www.w3schools.com/jsref/coll\_form\_elements.asp

2. Next, you'll need to create a custom variable in GTM that receives the value of your form field once the form is submitted. Within GTM, click on Variables in the left navigation area. Then, create a new custom variable by clicking on NEW in the User-Defined Variables area.

| ← (    | 🔷 Tag Ma       | anager        | All accounts > LeadsRx<br>leadsrx.com - |                                                                                   | 0            | : Lead | 52 |
|--------|----------------|---------------|-----------------------------------------|-----------------------------------------------------------------------------------|--------------|--------|----|
| WOF    | RKSPACE V      | ERSIONS       | ADMIN                                   | GTM-KKS74HJ Workspace Changes: 0                                                  | PREVIEW      | UBMIT  |    |
| 0      | We have update | ed the Google | Tag Manager Use Policy & Terms of Se    | rvice. By continuing to use Google Tag Manager, you agree to these updated terms. | REVIEW TER   | ims 🗙  | ¢  |
| Currer | nt Workspace   |               | Built-In Variables 🕜                    |                                                                                   |              |        |    |
| Defau  | It Workspace   | >             | CONFIGURE                               |                                                                                   |              | Q      |    |
| Q      | Search         |               | Name ↑                                  | Туре                                                                              |              |        |    |
|        | Overview       |               | Event                                   | Custom Event                                                                      |              |        |    |
|        | Tags           |               | Page Hostname                           | URL                                                                               |              |        |    |
|        | Triggers       |               | Page Path                               | URL                                                                               |              |        |    |
| ۲      | mggers         |               | Page URL                                | URL                                                                               |              |        |    |
| -      | Variables      |               | Referrer                                | HTTP Referrer                                                                     |              |        |    |
|        | Folders        |               | User-Defined Variables                  |                                                                                   |              |        |    |
|        |                |               | NEW                                     |                                                                                   |              | Q      |    |
|        | · · · ·        |               | Name 个                                  | Туре                                                                              | Last Edited  |        |    |
|        |                |               | Email                                   | Custom JavaScript                                                                 | 5 months ago |        |    |
|        |                |               | Form action                             | Auto-Event Variable                                                               | 5 months ago |        |    |
|        |                |               | FullName                                | Custom JavaScript                                                                 | 5 months ago |        |    |
|        |                |               | Google Analytics Settings               | Google Analytics Settings                                                         | 8 months ago |        |    |
|        |                |               | Message                                 | Custom JavaScript                                                                 | 3 months ago |        |    |
|        |                |               |                                         |                                                                                   |              |        |    |

3. On the next page, click in the Variable Configuration block, then select Custom Javascript for the variable type.

| × Untitled Variable    | X Choose variable type Q                                                                                                    |
|------------------------|----------------------------------------------------------------------------------------------------|
| Variable Configuration | Navigation                                                                                                    |
|                        | The value is set to the HTTP referrer.     URL                                                                                                    |
|                        | Page Variables                                                                                                    |
| Choose a variable type | Ist Party Cookie     The value is set to the first value of the 1st party cookie with the matching name.                                                                                                    |
|                        | Custom JavaScript This variable uses the provided JavaScript function to calculate its value in the browser. Each time this variable is used, the function will be executed and its return value will be used. |
|                        | Data Layer Variable                                                                                                    |
|                        | JavaScript Variable     The value is set to that of the global JavaScript variable you specify.                                                                                                    |
|                        | Indefined Value     Contains the JavaScript undefined value.                                                                                                    |
|                        | Page Elements                                                                                                    |
|                        | O Auto-Event Variable                                                                                                    |
|                        | OM Element<br>The value is set to the text of the DOM element or the value of the specified DOM element attribute.                                                                                             |
|                        | Element Visibility     The value is set based on the visible state of the specified DOM element.                                                                                                    |
|                        | Utilities                                                                                                    |
|                        | Constant                                                                                                    |

4. Next, you need to insert a bit of JavaScript in the Custom JavaScript block. Here's an example:

```
function() {
    return document.getElementById('email').value;
}
```

Notice that this code may be different depending on how you can identify the actual form field on your website. This example uses the unique value found in an **id attribute**. But if you're using the **name attribute**, the code above will be different. You may also use jQuery to simplify this step, if you have this tool installed on your website. Again, refer to this article for additional information:

```
https://www.w3schools.com/jsref/coll form elements.asp
```

Whatever code you come up with, copy and paste that in the Custom JavaScript block in GTM. Then, create a name for your variable at the top left of the page, and click SAVE.

5. Repeat the steps above to create custom variables for each of the form fields you want to pass to LeadsRx.

Setting Up Form Conversions

1. Within GTM, click on Triggers in the left navigation area, then click NEW to create a new trigger on the next page.

| ÷ <       | Tag Manager                | All accounts > LeadsRx<br>leadsrx.com -      |                             |                                         |         |             | 0:        | Leads |
|-----------|----------------------------|----------------------------------------------|-----------------------------|-----------------------------------------|---------|-------------|-----------|-------|
| WORK      | SPACE VERSIONS             | ADMIN                                        |                             | GTM-KKS74HJ Workspace Cha               | nges: 0 | PREVIEW     | SUBI      | MIT   |
| 0         | We have updated the Google | Tag Manager Use Policy & Terms of Service. E | By continuing to use Google | Tag Manager, you agree to these updated | terms.  | REV         | IEW TERMS | ×     |
| Current 1 | Workspace                  | Triggers                                     |                             |                                         |         |             |           |       |
| Default   | Workspace >                | NEW                                          |                             |                                         |         |             | C         | λ     |
| Q :       | Search                     | Name 个                                       | Event Type                  | Filter                                  | Tags    | Last Edited |           |       |
|           | Overview                   | Contact form                                 | Form Submission             |                                         | 2       | 3 months a  | go        |       |
|           | Tags                       | cookieconsent_marketing                      | Custom Event                |                                         | 0       | 8 months a  | go        |       |
| -         |                            | cookieconsent_preferences                    | Custom Event                |                                         | 0       | 8 months a  | go        |       |
| ۲         | Triggers                   | cookieconsent_statistics                     | Custom Event                |                                         | 2       | 8 months a  | go        |       |
| -         | Variables                  |                                              |                             |                                         |         |             |           |       |
|           | Folders                    |                                              |                             |                                         |         |             |           |       |
|           |                            |                                              |                             |                                         |         |             |           |       |

- 2. On the next page, click on the Trigger Configuration block, then select Form Submission from the list of trigger types.
- 3. On the list of options, tick the box for, "Wait for Tags" and leave the default of 2000 milliseconds. This will allow time for the LeadsRx pixel to fire before the form submission occurs.
- 4. Select the option, "Some Forms" for when this trigger should fire. Select "Page Path" from the first dropdown menu, "contains" from the second menu, and then enter the name of the page that contains your form in the third field. In the example below, we've used the page name "/contact-us", but your actual page name may be different.

| Workspace   Image: Search   Image: Search <td< th=""><th>e 🔷 Taç 🗙 Ur</th><th>ntitled Trigger 🗀</th><th>SAVE</th></td<>                                                                                                    | e 🔷 Taç 🗙 Ur      | ntitled Trigger 🗀                                                                                                    | SAVE |
|----------------------------------------------------------------------------------------------------|-------------------|----------------------------------------------------------------------------------------------------|------|
| Trigger Configuration     Trigger Type     Trigger Type     Important Workspace     Important Workspace     Importa                                                                                                    | WORKSPACE         |                                                                                                    |      |
| <ul> <li>We have</li> <li>Current Workspace</li> <li>Default Workspace</li> <li>Current Workspace</li> <li>Default Workspace</li> <li>Wait for Tags</li> <li>Wait for Tags</li> <li>Wait out time ?</li> <li>Max wait time ?</li> <li>Max wait time ?&lt;</li></ul> |                   | Trigger Configuration                                                                                                    |      |
| Current Workspace   Default Workspace   Default Workspace   Image: Search   Image: Search <td>We have</td> <td></td> <td></td>                                                                                                    | We have           |                                                                                                    |      |
| Current Workspace     Default Workspace     Image: Current Workspace     Image: Current Workspace <td></td> <td>Trigger Type</td> <td></td>                                                                                                    |                   | Trigger Type                                                                                                    |      |
| Default Worksper     Image: Search   Image: Image:                                                                       | Current Workspace | Form Submission                                                                                                    | 1    |
| Variables   Folders   Val forms   Some forms   The trigger when all of these conditions are true   Page Path   © contains   © contains </td <td>Default Workspac</td> <td></td> <td>-</td>                                                                                                    | Default Workspac  |                                                                                                    | -    |
| Search   Max waiting ::::::::::::::::::::::::::::::::::::                                                                                                    |                   | Wait for Tags 2                                                                                                    |      |
| 200   milliseconds   Tags   Triggers   Check Validation ?   Vortiseles   Check Validation ?   Vortiseles   Folders   Folders   Enable this trigger only on the pages where you need it and testing your changes before publishing. Learn More.   Enable this trigger only on the pages where you need it and testing your changes before publishing. Learn More.   Folders   Enable this trigger only on the pages where you need it and testing your changes before publishing. Learn More.   Enable this trigger only on the pages where you need it and testing your changes before publishing. Learn More.   Enable this trigger free on   All Forms   Some Forms   Fire this trigger when an Event occurs and all of these conditions are true   Page Path   © contains   © contains   © contains   © contains   © contains   © contains   © contains   © contains   © contains   © contains   © contains   © contains                                                                                                    | Q Search          | Max wait time ?                                                                                                    |      |
| Tags       milliseconds         Triggers       Check Validation ?         Variables       Variables         Folders       Scale this trigger only on the pages where you need it and testing your changes before publishing. Learn More.         Enable this trigger only on the pages where you need it and testing your changes before publishing. Learn More.         Enable this trigger only on the pages where you need it and testing your changes before publishing. Learn More.         Enable this trigger only on the pages where you need it and testing your changes before publishing. Learn More.         Enable this trigger only on the pages where you need it and testing your changes before publishing. Learn More.         Enable this trigger only on the pages where you need it and testing your changes before publishing. Learn More.         Enable this trigger frees on         All Forms       Some Forms         Fire this trigger when all of these conditions are true         Page Path       ¢         contains       ¢                                                                                                    |                   | 2000                                                                                                    |      |
| <ul> <li>Togs</li> <li>Trigges</li> <li>Check Validation </li> <li>Vou have selected Walt for Tags or Check Validation.</li> <li>We recommend enabling this trigger only on the pages where you need it and testing your changes before publishing. Learn More.</li> <li>Folders</li> <li>Folders</li> <li>Tots trigger frees on <ul> <li>All Forms</li> <li>Some Forms</li> </ul> </li> <li>The this trigger when all of these conditions are true</li> <li>Page Path</li></ul>                                                                                                    |                   | milliseconds                                                                                                    |      |
| Create Validation          Image: Solders         Folders         Folders         Using the trigger only on the pages where you need it and testing your changes before publishing. Learn More.         Enable this trigger only on the pages where you need it and testing your changes before publishing. Learn More.         Enable this trigger only on the pages where you need it and testing your changes before publishing. Learn More.         Enable this trigger only on the pages where you need it and testing your changes before publishing. Learn More.         Enable this trigger only on the pages where you need it and testing your changes before publishing. Learn More.         This trigger free on<br>On All Forms         The trigger when all of these conditions are true         Page Path       © contains         © contains       ¢ contains                                                                                                    | Tags              |                                                                                                    |      |
| Variables       Vu have selected Wait for Tags or Check Validation.         Wariables       Variables         Folders       Exade this trigger only on the pages where you need it and testing your changes before publishing. Learn More.         Exade this trigger only on the pages where you need it and testing your changes before publishing. Learn More.         Exade this trigger only on the pages where you need it and testing your changes before publishing. Learn More.         This trigger frees on         All Forms       Some Forms         Fire this trigger when an Event occurs and all of these conditions are true         Page Path       ¢         contains       ¢         /contact-us       +                                                                                                    | Triggers          | Check Validation ?                                                                                                    |      |
| Wariables       We recommend enabling this trigger only on the pages where you need it and testing your changes before publishing. Learn More.         Folders       Enable this trigger when all of these conditions are true         Email       © contains       •         This trigger when all of these conditions are true       •         Page Path       © contains       •                                                                                                    | () mggers         | You have celerted Wait for Tans or Cherk Validation                                                                            |      |
| Folders       Exuble this trigger when all of these conditions are true         Email       0       contains       •         This trigger frees on       •       •         M IF Forms       •       Some Forms         Fire this trigger when all of these conditions are true       •       •         Page Path       •       •       •                                                                                                    | Variables         | We recommend enabling this trigger only on the pages where you need it and testing your changes before publishing. Learn More. |      |
| Enable tha trigger when all of these conditions are true         Email          contains          +          This trigger free on           on Some Forms           Fire this trigger when an Event occurs and all of these conditions are true           Page Path                                                                                                    |                   |                                                                                                    |      |
| Entation       Contains <ul> <li>Contains</li> <li>Contains</li> <li>Contains</li> <li>Contains</li> <li>Contains</li> <li>Contains</li> <li>Contains</li> <li>Contains</li> <li>Contains</li> <li>Contains</li> <li>Contains</li> <li>Contains</li> <li>Contact-us</li> <li> <li> <li>Contact-us</li> </li></li></ul>                                                                                                    | Polders           | Enable this trigger when all of these conditions are true                                                                      |      |
| This trigger fires on          All Forms <ul> <li>Some Forms</li> </ul> Fire this trigger when an Event occurs and all of these conditions are true         Page Path <ul> <li>contains</li> <li>fcontact-us</li> <li> </li> </ul>                                                                                                    |                   | Email Contains C                                                                                                    |      |
| All Forms     Some Forms      Fire this trigger when an Event occurs and all of these conditions are true      Page Path                                                                                                    |                   | This trigger fires on                                                                                                    |      |
| Fire this trigger when an Event occurs and all of these conditions are true           Page Path         contains         fcontact-us         +                                                                                                    |                   | All Forms Some Forms                                                                                                    |      |
| Fire this trigger when an Event occurs and all of these conditions are true           Page Path         contains         /contact-us         +                                                                                                    |                   |                                                                                                    |      |
| Page Path                                                                                                    |                   | Fire this trigger when an Event occurs and all of these conditions are true                                                    |      |
|                                                                                                    |                   | Page Path                                                                                                    | +    |
|                                                                                                    |                   |                                                                                                    |      |

5. Add a name for this trigger at the top left of the page, then click SAVE.

- 6. Next, we will want to GTM to notify LeadsRx when this form has been submitted. This requires creating a conversion tag. Start by clicking Tags in the left navigation area of GTM, then click NEW to create a new tag.
- 7. Click in the Tag Configuration block, then select Custom HTML as the tag type.
- 8. In the HTML block area, you will need to copy and paste the conversion script for the conversion you are tracking in LeadsRx.

To find the correct conversion script, log into LeadsRx, then select Setup -> Set Up Conversions. Find the conversion you want to track, or, create a new one. Be sure and select the API option when creating the conversion. Then, click the link, View conversion scripts to see the various versions you can use. If you want to pass profile data to LeadsRx, select "JavaScript (with profile tracking)". Otherwise, select "JavaScript (NO profile tracking)".

9. If you ARE passing profile data to LeadsRx, you'll need to replace placeholders in the conversion script with GTM custom variables. For example, consider this is the conversion script you get from LeadsRx:

```
<script type="text/javascript">
var _lrx_profile = {
    "firstName":"PUT_FIRST_NAME_HERE",
    "lastName":"PUT_LAST_NAME_HERE",
    "email":"PUT_EMAIL_HERE"
};
```

```
_lrx_sendEvent('conversion',8987,'PUT_USER_ID_HERE',JSON.stringify(_lrx_profile)); </script>
```

You **must** remove the placeholders such as "PUT\_USER\_ID\_HERE" and replace this with one of the GTM custom variables created above. Enter the name of your GTM custom variable enclosed within **double curly braces** as in this example:

```
<script type="text/javascript">
var _lrx_profile = {
    "firstName":"{{firstName}}",
    "lastName":"{{lastName}}",
    "email":"{{lastName}}",
    "email":"{{email}}"
};
    _lrx_sendEvent('conversion',8987,'PUT_USER_ID_HERE',JSON.stringify(_lrx_profile));
    </script>
```

Note that all quote marks must be **straight quotes** and not left and right quotes. This applies to both double and single quote marks.

Note also the placeholder for userID, PUT\_USER\_ID\_HERE. Refer to the LeadsRx documentation for more information about this field, but if you are not going to use it, you

must replace it (and the surrounding single quote marks) with the word null as in this finished example:

```
<script type="text/javascript">
var _lrx_profile = {
    "firstName":"{{firstName}}",
    "lastName":"{{lastName}}",
    "email":"{{email}}"
};
_lrx_sendEvent('conversion',8987,null,JSON.stringify(_lrx_profile));
</script>
```

Note the use of the word "null" in **all lowercase letters without quote marks.** This is essential to get correct, or the conversion will not be registered.

- 10. Next, click on the Triggering block and select the Form Submission trigger created above. This means the conversion tag being created now will fire when that particular form is submitted by the user.
- 11. Enter a name for this tag at the top left of the page, then click SAVE.
- 12. You'll need to click the SUBMIT button at the top of the main dashboard page to publish your changes to your website. Now, the form submission will be registered as a conversion within LeadsRx.